# JVC

## STUDIO VIEWFINDER VF-HP900G MANUEL D'INSTRUCTIONS

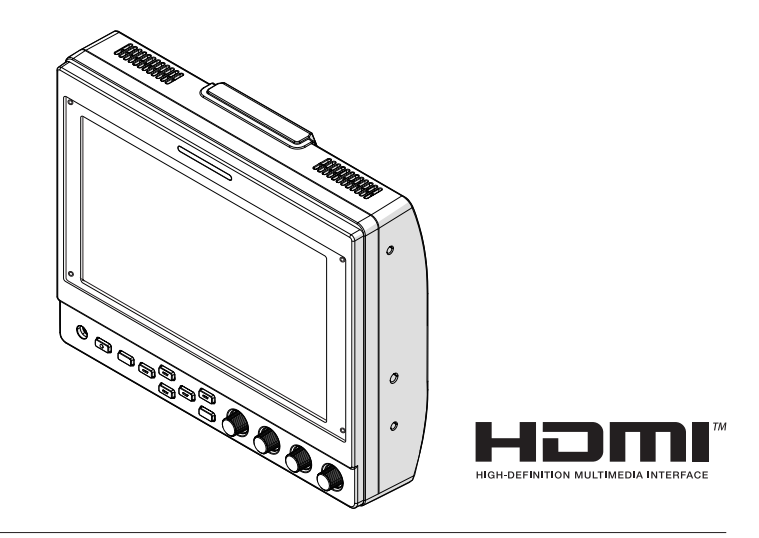

#### À propos de MANUEL D'INSTRUCTIONS

Veuillez consulter MANUEL D'INSTRUCTIONS à partir du lien URL ci-dessous. Amérique du Nord : http://pro.jvc.com/prof/attributes/features.jsp?model\_id=MDL102617 Europe : http://www.jvc.net Chine : http://www32.jvckenwood.com/jvc/manual\_e/index.asp?

#### Veuillez lire ce qui suit avant de commencer:

Nous vous remercions d'avoir acheté ce produit. Avant d'utiliser cet appareil, veuillez lire attentivement les instructions pour obtenir les meilleures performances possibles.

## Précautions de sécurité

#### POUR LES ÉTATS-UNIS Ces informations sont des CONSIGNES DE SÉCURITÉ IMPORTANTES et certains points peuvent ne pas s'appliquer à tous les appareils.

### **CONSIGNES DE SÉCURITÉ IMPORTANTES**

- 1. Lire ces instructions.
- 2. Conserver ces instructions.
- 3. Tenir compte de tous les avertissements.
- 4. Respecter toutes les instructions.
- 5. Ne pas utiliser cet appareil à proximité de l'eau.
- 6. Ne nettoyer qu'avec un chiffon sec.
- 7. Ne pas boucher les ouvertures de ventilation. Installer selon les instructions du fabricant.
- Ne pas installer à proximité de sources de chaleur telles que des radiateurs, des accumulateurs de chaleur, des poêles, ou d'autres appareils (comprenant les amplificateurs) qui produisent de la chaleur.
- **9.** Protéger le cordon d'alimentation pour éviter qu'il ne soit piétiné ou ne se coince, tout particulièrement au niveau de la fiche, de la prise de courant et du point où il sort de l'appareil.
- **10.** Utiliser uniquement des équipements/accessoires spécifiés par le fabricant.
- 11. N'utiliser qu'avec le chariot, le stand, le trépied, le support ou la table spécifié par le fabricant, ou vendu avec l'appareil. Lorsqu'un chariot est utilisé, faire attention pour déplacer la combinaison chariot/appareil pour éviter des blessures causées par un basculement.
- **12.** Débrancher cet appareil pendant un orage ou quand il n'est pas utilisé pendant une longue durée.

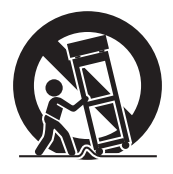

13. L'entretien ou la réparation de l'appareil doit être effectué par du personnel qualifié uniquement. Un dépannage est nécessaire lorsque l'appareil a été endommagé d'une façon ou d'une autre, telle que lorsque le cordon d'alimentation ou la fiche est endommagé, si du liquide a été renversé ou si des objets sont tombés à l'intérieur de l'appareil, si l'appareil a été exposé à la pluie ou à l'humidité, ne fonctionne pas normalement ou a fait une chute.

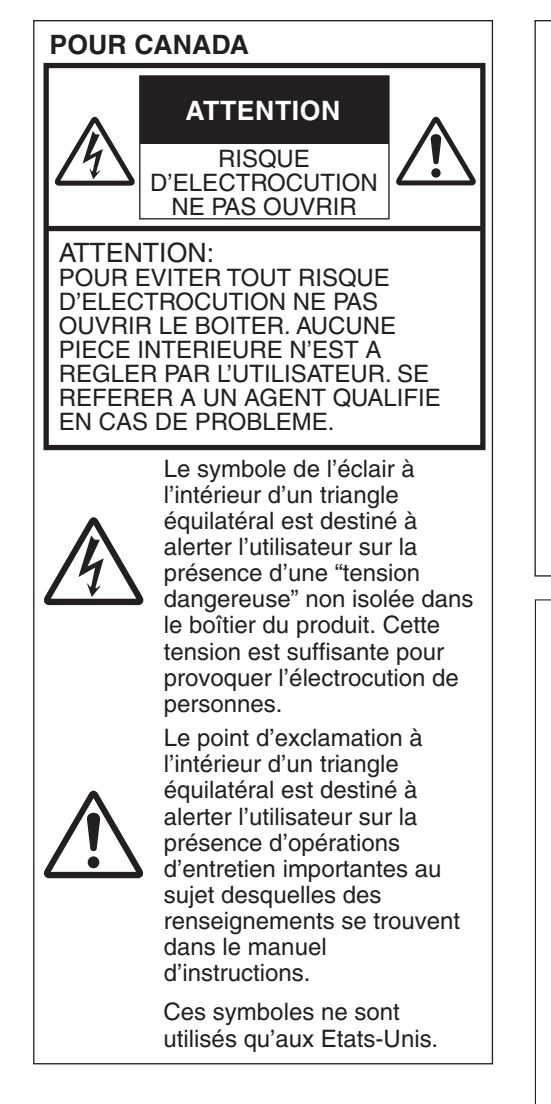

Déclaration de conformité du fournisseur Numéro de VF-HP900G modèle : Nom de marque : JVC JVCKENWOOD USA Personne responsable : Corporation Adresse : 500 Valley Road, Suite 203 Wayne, NJ 07470 Numéro de 973-317-5000 téléphone :

Cet ensemble se conforme à la partie 15 des règles de la FCC (Federal Communications Commission). Le fonctionnement est sujet aux deux conditions suivantes : (1) Cet appareil ne peut pas causer d'interférences nuisibles, et (2) cet appareil doit accepter toute interférence reçue, comprenant des interférences qui peuvent causer un mauvais fonctionnement.

Des changements ou modifications non approuvés par JVC peuvent annuler le droit de l'utilisateur de faire fonctionner l'appareil. Cet appareil a été testé et il a été reconnu qu'il se conforme aux limites concernant l'appareillage informatique de classe A correspondant à la partie 15 des règles de la FCC. Ces limites sont conçues pour fournir une protection raisonnable contre les interférences dangereuses lorsque l'équipement est utilisé dans un environnement commercial.

Cet appareil génère, utilise et peut émettre de l'énergie des fréquences radio et, s'il n'est pas installé et utilisé selon les instructions du fabricant, peut causer des interférences nuisibles en communications radio. L'utilisation de cet équipement dans une zone résidentielle est susceptible de causer des interférences néfastes, auquel cas l'utilisateur devra prendre des mesures à ses propres frais.

#### Attention:

La prise secteur doit être opérationnelle.

• Débranchez immédiatement la fiche secteur si le produit ne fonctionne pas normalement.

#### AVERTISSEMENT : POUR EVITER LES RISQUES D'INCENDIE OU D'ELECTROCUTION, NE PAS EXPOSER L'APPAREIL A LA PLUIE NI A L'HUMIDITE.

Si le matériel est installé dans un coffret ou sur une étagère, s'assurer qu'il y a un espace suffisant sur tous les côtés pour permettre la ventilation (10 cm (3-15/16") ou plus sur les deux côtés, au dessus et à l'arrière).

Ne pas boucher les orifices de ventilation. (Si les orifices de ventilation sont bouchés par un journal, un tissu, etc., la chaleur peut ne pas s'éliminer.) Aucune source à flamme nue, telle que

Aucune source a namme nue, telle que des bougies allumées, ne doit être placée sur l'appareil.

#### **REMARQUES:**

- La plaque d'identification et l'avertissement de sécurité se trouvent sous l'appareil et/ou au dos.
- La plaque du numéro de série est située sur la partie inférieure de l'appareil.

L'appareil ne doit pas être exposé à de l'eau ou à des éclaboussures et les objets remplis de liquide, tels que des vases, ne doivent pas être placés sur l'appareil.

#### **PRÉCAUTIONS :**

Pour éviter tout risque d'électrocution, ne pas ouvrir le boîtier. Aucune pièce intérieure n'est à régler par l'utilisateur. Se référer à un agent qualifié en cas de problème.

#### ATTENTION

L'utilisation de cet équipement dans une zone résidentielle pourrait causer des interférences radio.

#### **PRÉCAUTION :**

Dans les endroits où il y a des ondes électromagnétiques puissantes ou du magnétisme, par exemple près d'un émetteur radio ou d'un téléviseur, d'un transformateur, d'un moteur, etc., l'image et son peuvent être déformés. Dans ce cas, veuillez éloigner l'appareil des sources de perturbations.

Les sacs d'emballage en plastique peuvent causer une asphyxie s'ils sont placés sur la tête. Déchirez-les pour les ouvrir et conservez-les hors de portée des bébés et enfants en vous assurant qu'ils sont mis au rebut de manière adéquate.

#### Cher(e) client(e),

Cet appareil est conforme aux directives et normes européennes en vigueur concernant la compatibilité électromagnétique et à la sécurité électrique. Représentant européen de la société JVCKENWOOD Corporation : JVCKENWOOD Deutschland GmbH Konrad-Adenauer-Allee 1-11 61118 Bad Vilbel ALLEMAGNE

## Sommaire

#### Pour commencer

| Précautions de sécurité | 3 |
|-------------------------|---|
| Sommaire                | 6 |
| Précautions d'emploi    | 7 |
| Noms des pièces         | 8 |

#### Préparations

| Connexion du câble VF                   | 10 |
|-----------------------------------------|----|
| Fixation du couvercle de protection     | 11 |
| Fixation de la plaque d'immatriculation | 11 |
| Fixation de l'adaptateur                | 11 |

#### Menu

| Utilisation des menus du viseur                 | 12 |
|-------------------------------------------------|----|
| Utilisation des menus du caméscope              | 12 |
| Configuration des raccourcis (bouton de fonctio | n) |
|                                                 | 13 |
| Méthode de configuration                        | 13 |
| Menus de raccourci pour les fonctions auxiliair | es |
| (F1 à F4)                                       | 13 |
| Menus de raccourci pour la qualité et le volun  | ne |
| de l'image (F5 à F7)                            | 13 |
| Organigramme du menu du viseur                  | 13 |
| Liste des menus du viseur                       | 14 |

#### Autres

| Dépannage                     | 18 |
|-------------------------------|----|
| Spécifications                | 18 |
| Formats de signal disponibles | 20 |

#### Symboles utilisés

| • ,         |                                                                                                    |
|-------------|----------------------------------------------------------------------------------------------------|
| Attention : | Décrit les précautions à prendre<br>dans le fonctionnement de                                                                              |
| Remarque:   | l'appareil.<br>Décrit les informations de<br>référence, par exemple les                                                                    |
| <b>B</b> :  | fonctions et les limites d'utilisation<br>de l'appareil.<br>Indique les numéros des pages de<br>référence et les éléments de<br>référence. |

#### Contenu du présent manuel

- Tous droits réservés par JVCKENWOOD Corporation. La copie ou la reproduction non autorisées de ce manuel, en tout ou en partie, est strictement interdite.
- Les modèles illustrés, les spécifications et toute autre information dans le présent manuel sont susceptibles de modifications et améliorations sans préavis.
- D'autres noms de produits et de sociétés figurant dans ce manuel d'instructions sont des marques commerciales et/ou des marques commerciales déposées de leurs sociétés respectives. Les symboles tels que ™ et ® ont été omis dans ce manuel.

## Précautions d'emploi

Cet appareil est compatible avec la série GY-HC900. Pour plus d'informations sur d'autres modèles compatibles, veuillez consulter votre revendeur.

Veuillez également lire le mode d'emploi de l'appareil photo à connecter avant de l'utiliser.

Ce n'est pas un produit anti-gouttes.

Avant d'utiliser ce produit, fixez-le solidement à l'aide d'un outil de montage (support disponible dans le commerce, kit studio ou l'adaptateur fourni).

#### Lieu de rangement et d'utilisation

- Ne placez pas ce produit dans les emplacements suivants. Cela pourrait entraîner un dysfonctionnement ou une panne du produit.
  - Endroits chauds ou froids hors de la plage de la température admissible de fonctionnement de 0 °C à +40 °C.
  - Endroits humides au-delà de la plage d'humidité admissible de 30 % HR à 80 % HR (sans condensation).
  - Endroits à proximité d'un champ magnétique puissant, par exemple près de transformateurs ou de moteurs.
  - Près d'un équipement émettant des ondes radio, par exemple des émetteurs-récepteurs ou des téléphones cellulaires.
  - Endroits soumis à la poussière ou au sable.
  - Endroits soumis à de fortes vibrations.
  - Endroits sensibles à la condensation, par exemple près des fenêtres.
  - Les endroits exposés à la vapeur ou à l'huile, tels que les cuisines.
  - Endroits qui émettent des rayons radioactifs ou des rayons X et des gaz corrosifs.
- Du bruit peut se produire dans les images ou les couleurs peuvent changer lorsque ce produit et son fil de connexion sont utilisés dans des endroits soumis à de fortes ondes radio ou magnétiques (par exemple, près de radios, téléviseurs, transformateurs ou moniteurs).

#### Manipulation du produit

- Une ventilation insuffisante peut provoquer un dysfonctionnement de ce produit. Assurez-vous que les objets placés autour de ce produit ne gênent pas sa ventilation.
- Ne placez pas de récipients remplis d'eau (vases, plantes, tasses, cosmétiques, médicaments, etc.) sur ce produit.
   L'eau pénétrant à l'intérieur de l'équipement peut provoquer un incendie et un choc électrique.

#### Déplacement du produit

Retirez les câbles de connexion avant de déplacer ce produit. Lorsque vous déplacez ce produit, faites-le après avoir éteint le caméscope connectée et assurez-vous de déprancher le câble de l'appareil. Le non-respect de cette consigne peut endommager le câble et provoquer un incendie ou un choc électrique.

#### Entretien

• Coupez l'alimentation du caméscope connectée avant d'effectuer un entretien de ce produit.

- Utilisez un chiffon doux pour essuyer le produit. N'essuyez pas avec du diluant ou du benzène, car cela pourrait faire fondre la surface ou altérer son apparence. En cas de salissures importantes, essuyez avec un chiffon trempé dans un détergent neutre dilué avec de l'eau, puis nettoyez avec un chiffon sec.
- L'extérieur de ce produit peut changer ou la peinture peut s'écailler lorsqu'elle entre en contact avec des produits en caoutchouc ou en vinyle pendant une période prolongée.

#### Économie d'énergie

Lorsque ce produit n'est pas utilisé pendant une période prolongée, coupez l'alimentation du système à des fins de sécurité et d'économie d'énergie.

#### Écran ACL

Ne laissez pas l'écran ACL exposé au soleil sous risque de l'endommager. Ne placez pas le produit à l'extérieur ou près d'une fenêtre.

Ne rayez pas et n'appuyez pas trop fort sur l'écran ACL, et ne placez pas d'objets sur le dessus de l'écran. Des taches peuvent apparaître sur l'écran et entraîner un dysfonctionnement de l'écran ACL.

Lorsque vous utilisez le produit dans des endroits froids, des rayures horizontales et des images de fin peuvent apparaître ou l'écran peut apparaître sombre.

Ce ne sont pas des dysfonctionnements. L'écran redevient normal lorsque la température augmente.

L'affichage continu d'images fixes peut entraîner des images résiduelles.

L'écran reviendra à la normale après un certain temps. Lorsque le produit est en cours d'utilisation, l'écran ou le boîtier peut devenir chaud. Il ne s'agit pas d'une anomalie de fonctionnement.

#### Taches claires/sombres

Des points lumineux (rouges, bleus ou verts) et des points sombres qui sont allumés en continu peuvent apparaître à l'écran.

Un écran ACL est conçu avec une technologie extrêmement précise. Bien qu'il se compose de plus de 99,99 % de pixels effectifs, il peut présenter un très petit nombre de taches lumineuses ou sombres continues sur l'écran.

#### Entretien de l'écran ACL

La surface d'un écran ACL est spécialement traitée pour contrôler les reflets sur la surface. Un mauvais entretien peut affecter les performances de l'écran. À ce titre, veillez à respecter les points suivants.

- Utilisez un chiffon doux tel qu'un chiffon de nettoyage ou un chiffon pour lunettes pour éliminer légèrement la saleté sur la surface de l'écran.
- En cas de salissures importantes, essuyez avec un chiffon doux tel qu'un chiffon de nettoyage ou une lingette nettoyante pour lunettes trempé dans un peu d'eau.
- N'utilisez pas d'alcool, de benzène, de diluant, de liquide de nettoyage acide, alcalin ou abrasif, ni de lingette chimique pour nettoyer l'écran car ils rayeraient la surface.

#### Mise au rebut

Ne jetez pas ce produit avec d'autres déchets ordinaires. Ne jetez pas le moniteur dans les poubelles à ordures qui seront envoyées dans un lieu de décharge.

## Noms des pièces

#### Avant

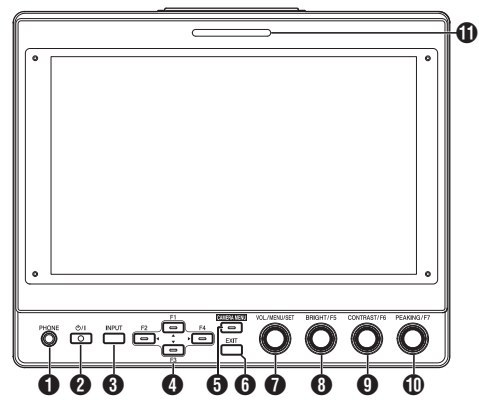

#### Borne [PHONE]

Émission d'audio stéréo.

#### Remarque : ·

 Lorsque le bouton [INPUT] est réglé sur "SDI" ou "Camera", l'audio configuré dans [Audio Ch] est émis.

#### 2 [Ů/] Bouton (veille)

- Active ou désactive le viseur (veille).
- Vert : mise sous tension
- Orange : mise hors tension (veille)

#### (INPUT) Bouton

- Pour sélectionner une entrée.
- Camera : [VF CABLE] borne
- SDI : [SDI IN] borne
- HDMI : [HDMI] borne

#### ④ Boutons [▲/F1], [◀/F2], [▼/F3], [►/F4]

- Permet d'utiliser le menu du caméscope lorsqu'il est affiché.
- En appuyant sur l'un des boutons de l'écran normal, vous pouvez utiliser les fonctions préconfigurées dans le menu des fonctions.
- Pour configurer le menu des fonctions, appuyez sur le bouton en le maintenant enfoncé.
   (er P13 [Configuration des raccourcis (bouton de

fonction)]) Remarque :

 Le voyant LED est allumé lorsque la fonction préconfigurée est activée. La LED ne s'allume pas lorsque la fonction est désactivée.

#### [CAMERA MENU] Bouton

Une pression sur le bouton affiche le menu du caméscope connectée. Pour plus de détails sur le menu du caméscope, reportez-vous au mode d'emploi du caméscope.

#### Remarque : -

 Lorsque le menu du caméscope est actif, la LED du bouton CAMERA MENU s'allume.

#### 6 [EXIT] Bouton

Appuyez sur le bouton dans le menu du viseur ou du menu du caméscope pour déplacer l'affichage au menu au niveau supérieur suivant. En appuyant sur le bouton lorsque le menu est au niveau hiérarchique le plus élevé, l'affichage revient à l'écran normal.

#### [VOL./MENU/SET] Molette (bouton)

Pour régler le niveau du volume et utiliser ou configurer les menus.

- Tournez la molette dans le sens horaire ou antihoraire sur l'écran normal pour afficher l'écran du menu de contrôle audio et régler le volume.
- Appuyez sur la molette (bouton) sur l'écran normal pour afficher l'écran du menu du viseur.
- Tournez la molette dans le sens horaire ou antihoraire dans le menu du viseur pour déplacer le curseur (X) vers le haut ou vers le bas.

Une pression sur la molette (bouton) permet de confirmer l'élément sélectionné. S'il existe des menus au niveau hiérarchique inférieur suivant, une pression sur la molette (bouton) permet d'accéder au menu du niveau inférieur.

#### Remarque :

 La configuration de [Function]→[Scan] dans le menu du viseur sur "Zoom" désactive le réglage du volume sur l'écran normal et passe au mode de réglage de la position Zoom. Appuyez sur la molette pour alterner entre le réglage des positions verticale et horizontale.

#### (BRIGHT/F5] Molette (bouton)

Permet de régler la luminosité du viseur.

#### Remarque : -

 Appuyez sur la molette (bouton) en la maintenant enfoncée sur l'écran normal pour configurer les fonctionnalités dans le menu des fonctions.

(ISP 13 [Configuration des raccourcis (bouton de fonction)])

 [CONTRAST/F6] Molette (bouton) Permet de régler le contraste du viseur.

#### Remarque : -

 Appuyez sur la molette (bouton) en la maintenant enfoncée sur l'écran normal pour configurer les fonctionnalités dans le menu des fonctions.

(IPP P13 [Configuration des raccourcis (bouton de fonction)])

(PEAKING/F7) Molette (bouton) Permet de régler le contour du viseur.

#### Remarque : -

 Appuyez sur la molette (bouton) en la maintenant enfoncée sur l'écran normal pour configurer les fonctionnalités dans le menu des fonctions.

(ISP P13 [Configuration des raccourcis (bouton de fonction)])

#### Lampe TÉMOIN PETITE

La lampe témoin s'allume en fonction des paramètres du menu du caméscope.

 Pour la série GY-HC900, la lampe témoin s'allume en fonction des paramètres [System]→[Front Tally] du menu du caméscope.

Remarque : -

 La luminosité de la lampe témoin peut être configurée dans [System]→[Small Tally].
 (☞ P17 [ Small Tally ] )

#### Arrière

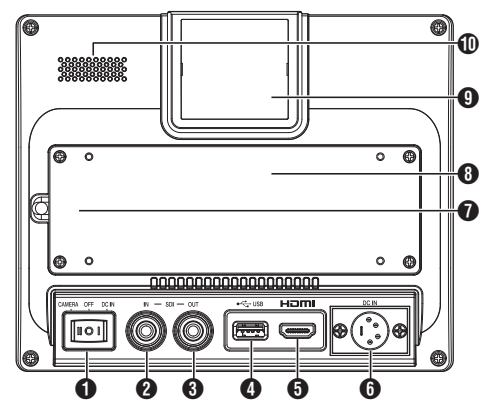

#### Sélecteur d'alimentation

- I [DC IN]: Reçoit l'alimentation de la borne [DC IN]
   O [OFF]: Coupe complètement l'alimentation
- II [CAMERA] : Recoit l'alimentation du câble VF
- Borne [SDI IN]

Borne d'entrée pour signaux 3G/HD/SD SDI.

#### Remarque : -

• Prend en charge les signaux audio intégrés.

Borne [SDI OUT]

Borne de sortie pour signaux 3G/HD/SD SDI.

#### Remarque : -

 À la mise sous tension, le signal provenant de la borne [SDI IN] est acheminé et émet le signal reclocké depuis la borne [SDI OUT] quel que soit l'état du bouton [INPUT]. L'affichage à l'écran (OSD) n'apparaît pas dans ce cas.

#### A Borne [USB]

Pour connecter le périphérique USB pour charger le fichier "3D-LUT".

#### Remarque : -

Périphérique USB compatible

- Spécification USB : USB2.0
- Système de fichiers : FAT32
- Capacité maximale prise en charge : 16 Go

Avant l'utilisation, formatez le périphérique USB avec un système de fichiers FAT32.

6 Borne d'entrée [HDMI]

Borne d'entrée pour les signaux HDMI compatibles HDCP.

Borne [DC IN] (type XLR, 4 broches) Borne d'entrée pour alimentation 12 V CC (max. 17 V CC).

Remarque :

 Si cet appareil est connecté à un caméscope via un câble VF, il n'est pas nécessaire d'alimenter la borne [DC IN].

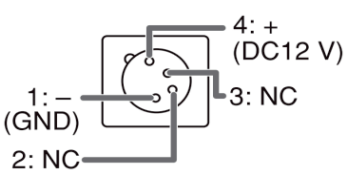

Borne [VF CABLE]

Pour connecter un câble VF. retirez le couvercle arrière. (
P10 [Connexion du câble VF])

#### Couvercle arrière

Assurez-vous d'utiliser cet appareil avec le couvercle arrière correctement fixé.

#### Lampe TÉMOIN GRANDE

La lampe témoin s'allume en fonction des paramètres du menu du caméscope.

• Pour la série GY-HC900, la lampe témoin s'allume en fonction des paramètres [System] + [Front Tally] du menu du caméscope.

#### Remarque : -

 La luminosité de la lampe témoin peut être configurée dans [System]→[Large Tally]. (
P17 [Large Tally])

Haut-parleur (monaural) Émission d'audio mélangé.

Remargue : -

 Lorsque le bouton [INPUT] est réglé sur "SDI" ou "Camera", l'audio configuré dans [Audio Ch] est émis.

## Connexion du câble VF

Pour connecter un câble VF, faites-le après avoir éteint le sélecteur d'alimentation du caméscope. Connectez la borne [VF CABLE] du viseur à la borne [VF] du caméscope à l'aide du câble VF fourni.

1 Dévissez les 4 vis pour retirer le couvercle arrière

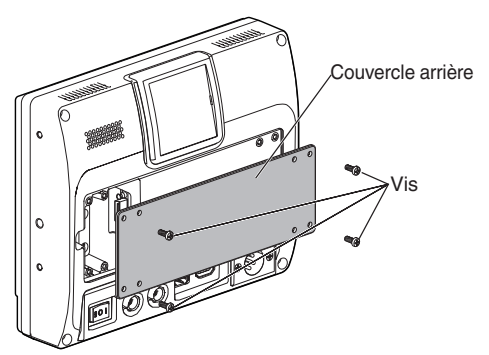

2 Dévissez les 2 vis pour retirer le serre-câble

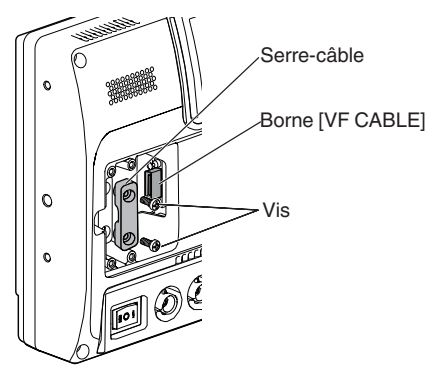

3 Branchez fermement le câble VF fourni dans la borne [VF CABLE]

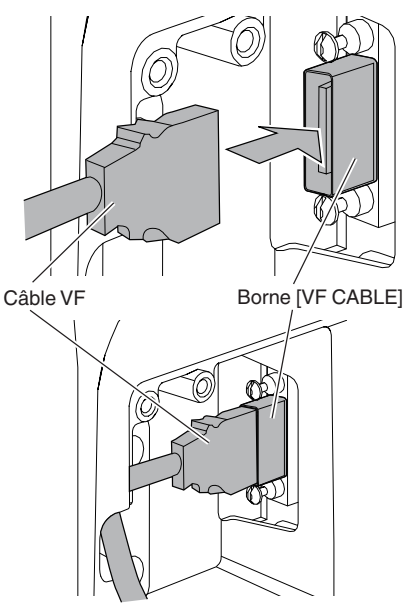

Remarque : -

- Faites attention à l'orientation du connecteur du câble VF lors du branchement.
- 4 Insérez le câble VF dans la rainure du support de câble et fixez le serre-câble avec les 2 vis

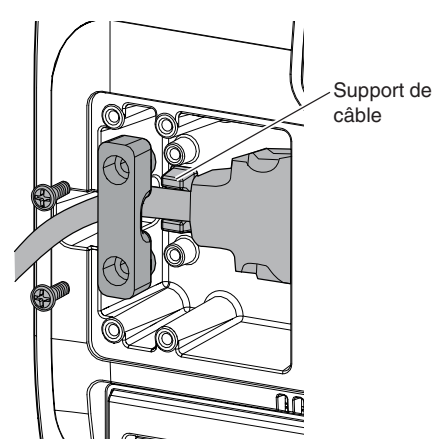

5 Assurez-vous de monter le couvercle arrière avec les 4 vis

# Fixation du couvercle de protection

Un couvercle de protection peut également être monté si une protection d'écran est nécessaire.

1 Montez le couvercle de protection avec les 4 vis M2 fournies

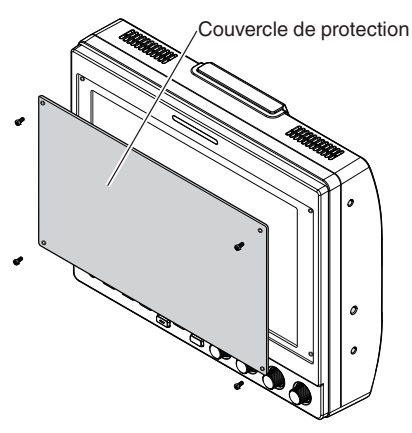

# Fixation de la plaque d'immatriculation

L'indication d'un numéro sur la plaque d'immatriculation facilite l'identification à l'aide du numéro du moniteur.

 Insérez les languettes de la plaque d'immatriculation dans le trou de montage de la lampe témoin

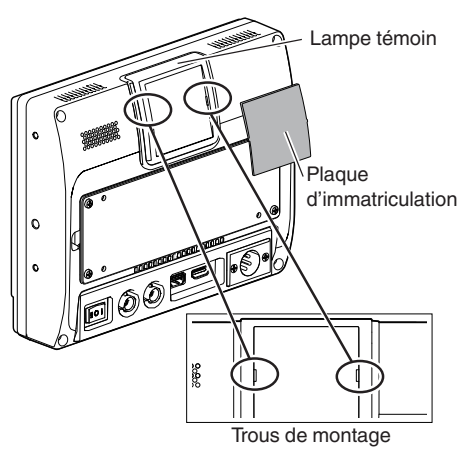

## Fixation de l'adaptateur

L'adaptateur fourni peut être monté dans le trou de vis de 1/4" situé sur la surface inférieure de cet appareil.

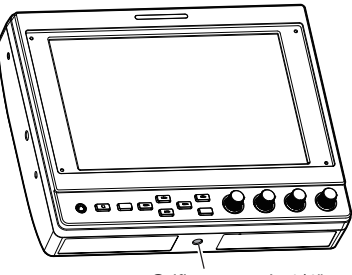

Orifice pour vis 1/4"

Avant de configurer les paramètres de fonction, assurez-vous que les bornes sont correctement connectées.

# Utilisation des menus du viseur

1 Appuyez sur la molette [VOL./MENU/SET] (bouton)

Le menu du viseur est affiché.

- 2 Déplacez le curseur sur l'élément à configurer et appuyez sur la molette [VOL./ MENU/SET] (bouton)
  - Appuyez sur le bouton pour afficher l'élément à configurer.
  - Tournez la molette pour déplacer le curseur vers le haut ou vers le bas.
  - S'il existe des menus au niveau hiérarchique inférieur suivant, une pression sur le bouton permet d'accéder au menu du niveau inférieur suivant.
  - Pour revenir au menu au niveau hiérarchique supérieur suivant, appuyez sur le bouton [EXIT] pour passer au niveau suivant.
- 3 Tournez la molette [VOL./MENU/SET] (bouton) pour ajuster le réglage
- 4 Appuyez sur la molette [VOL./MENU/SET] (bouton) pour confirmer le réglage
- 5 Quittez l'opération du menu Appuyez sur le bouton [EXIT] dans le menu au niveau hiérarchique le plus élevé pour afficher l'écran normal.

### Utilisation des menus du caméscope

Le menu du caméscope peut être utilisé lorsque cet appareil est connecté à une caméra via un câble VF.

Pour plus de détails sur le menu du caméscope, reportez-vous au mode d'emploi du caméscope.

- 1 Appuyez sur le bouton [CAMERA MENU] Affiche le menu du caméscope connectée.
- 2 Déplacez le curseur sur l'élément à configurer et appuyez sur le bouton [▶/F4] ou la molette [VOL./MENU/SET] (bouton)
  - Appuyez sur le bouton pour afficher l'élément à configurer.
  - Les boutons [▲/F1], [◀/F2], [▼/F3], et [▶/F4] peuvent être utilisés pour se déplacer entre les menus à différents niveaux hiérarchiques.
  - Pour revenir au menu au niveau hiérarchique supérieur suivant, appuyez sur le bouton [EXIT] pour passer au niveau suivant.
- 3 Appuyez sur le bouton [▲/F1] ou [▼/F3] pour ajuster le réglage.
- 4 Appuyez sur la molette [VOL./MENU/SET] (bouton) pour confirmer le réglage
- 5 Quittez l'opération du menu Appuyez sur le bouton [EXIT] dans le menu au niveau hiérarchique le plus élevé ou sur le bouton [CAMERA MENU] pour afficher l'écran normal.

# Configuration des raccourcis (bouton de fonction)

Le VF-HP900G permet d'attribuer une fonction de raccourci à chacun des boutons de fonction (F1 à F7).

Les fonctions pouvant être attribuées aux boutons F1 à F4 sont différentes de celles attribuables aux boutons F5 à F7.

#### Méthode de configuration

- Appuyez sur le bouton de fonction en le maintenant enfoncé pour configurer Le menu des fonctions s'affiche.
- 2 Tournez la molette [VOL./MENU/SET] (bouton) pour sélectionner une fonction à attribuer au bouton
- 3 Appuyez sur la molette [VOL./MENU/SET] (bouton) pour confirmer la fonction attribuée

Remarque : -

Si l'appareil n'est pas utilisé pendant un certain temps, le menu des fonctions disparaît et l'affichage revient à l'écran normal.

## Menus de raccourci pour les fonctions auxiliaires (F1 à F4)

Les fonctions qui peuvent être attribuées sont les suivantes :

Center Marker, Marker Aspect, Check Field, Scan, Aspect, Peaking[F2], False Color, Zebra Mode, Histogram, Level Meter, Waveform[F1], Time Code, CAM USER1(VF), CAM USER2(VF), CAM Status[F3], CAM Display[F4]

\*[] indique le bouton de fonction préconfiguré dans le réglage par défaut.

Remarque :

- L'attribution des fonctions CAM USER1(VF), CAM USER2(VF), CAM Status et CAM Display aux boutons de fonction (F1 à F4) de cet appareil permet d'utiliser certaines fonctions du caméscope à partir de cet appareil. Cependant, les fonctions qui s'activent en appuyant et en maintenant le bouton enfoncé ne peuvent pas être utilisées.
- Pour plus de détails sur le menu du caméscope, reportez-vous au mode d'emploi du caméscope.

## Menus de raccourci pour la qualité et le volume de l'image (F5 à F7)

Les fonctions qui peuvent être attribuées sont les suivantes :

Brightness[F5], Contrast[F6], Chroma, Phase, Aperture, Volume, Peaking Level[F7], Backlight \*[] indique le bouton de fonction préconfiguré dans le réglage par défaut.

## Organigramme du menu du viseur

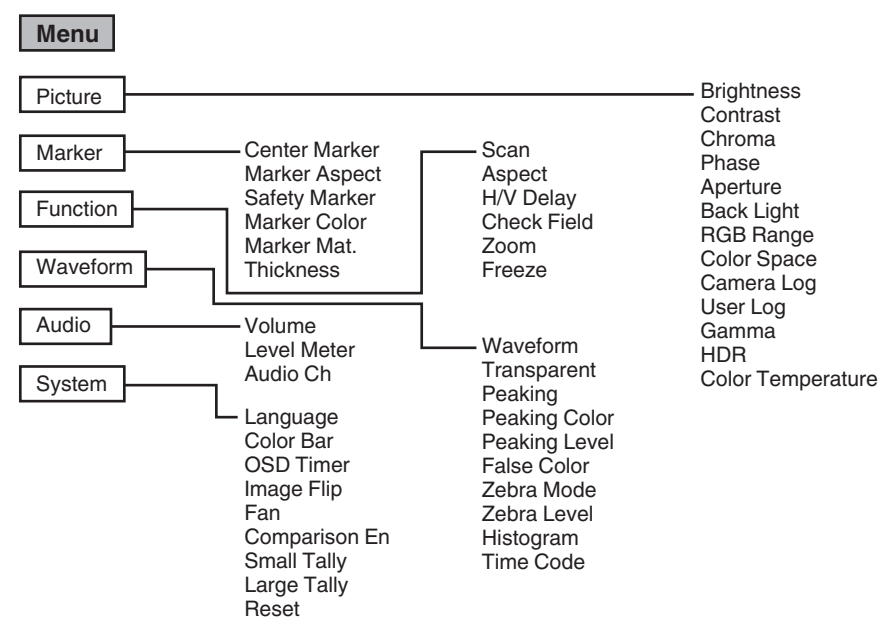

## Liste des menus du viseur

La valeur de réglage avec le symbole 
est le réglage par défaut.

#### Picture

Paramètres liés à la qualité de l'image

| Élément                           | Description                                                                                    | Valeur de réglage                                                                                                    |
|-----------------------------------|------------------------------------------------------------------------------------------------|----------------------------------------------------------------------------------------------------|
| Brightness                        | Pour régler le niveau de noir.                                                                 | 0 à ●50 à 100                                                                                                    |
| Contrast                          | Pour régler le niveau de contraste des zones claires de l'image.                               | 0 à ●45 à 100                                                                                                    |
| Chroma                            | Pour ajuster la densité de couleur.                                                            | 0 à ●50 à 100                                                                                                    |
| Phase                             | Pour régler la phase de couleur.                                                               | 0 à ●50 à 100                                                                                                    |
| Aperture                          | Corrige les caractéristiques de<br>fréquence des signaux de<br>luminance.                      | ●0 à 100                                                                                                    |
| Back Light                        | Permet de régler la luminosité du rétro-éclairage.                                             | 0 à ●50 à 100                                                                                                    |
| RGB Range<br>(HDMI<br>uniquement) | Pour sélectionner le format de<br>données du signal d'entrée RGB.                              | ●Limited, Full                                                                                                    |
| Color Space                       | Pour configurer la gamme de couleurs.                                                          | ●Rec709, EBU, Native, SMPTE-C                                                                                                    |
| Camera Log                        | Pour sélectionner un mode<br>d'enregistrement du caméscope.<br>• Reproduit de manière optimale | ●Off, J-Log to Rec709, J-Log to 709HLG, J-Log to 709PQ,<br>HLG75 to Rec709, HLG65 to Rec709, 2100HLG to 709HLG,<br>User Log                                                                                                    |
|                                   | les différents signaux de journal                                                              | J-Log to Rec709 :                                                                                                    |
|                                   | du camescope.                                                                                  | Convertit J-Log en ITU REC709. La configuration de Color<br>Space à Rec709 et de HDR à Off permet d'optimiser<br>l'affichage.                                                                                                    |
|                                   |                                                                                                | J-Log to 709HLG :<br>Convertit J-Log en gamma HDR HLG et la gamme de<br>couleurs en Rec709. La configuration de Color Space à<br>Rec709 et de HDR à HLG permet d'optimiser l'affichage.                                                                                          |
|                                   |                                                                                                | J-Log to 709PQ :<br>Convertit J-Log en gamma 1000cd/m <sup>2</sup> PQ et la gamme de<br>couleurs en Rec709. La configuration de Color Space à<br>Rec709 et HDR à ST 2084 1000 permet d'optimiser<br>l'affichage.                                                                 |
|                                   |                                                                                                | HLG75 to Rec709 :                                                                                                    |
|                                   |                                                                                                | Convertit les signaux HLG de ITU2100 en espace<br>colorimétrique Rec709. Ce paramètre convertit la sortie HLG<br>de 75% en signaux équivalents à un sujet à réflectivité de<br>100%. La configuration de Color Space à Rec709 et de HDR<br>à Off permet d'optimiser l'affichage. |
|                                   |                                                                                                | HLG65 to Rec709 :                                                                                                    |
|                                   |                                                                                                | Convertit les signaux HLG de ITU2100 en espace<br>colorimétrique Rec709. Ce paramètre convertit la sortie HLG<br>de 65% en signaux équivalents à un sujet à réflectivité de<br>100%. La configuration de Color Space à Rec709 et de HDR<br>à Off permet d'optimiser l'affichage. |
|                                   |                                                                                                | 2100HLG to 709HLG:<br>Convertit ITU2100 HLG en gamma HLG et la gamme de<br>couleurs en Rec709. La configuration de Color Space à<br>Rec709 et de HDR à HLG permet d'optimiser l'affichage.                                                                                       |
| User Log                          | Pour sélectionner un fichier journal utilisateur.                                              | User'N' (N = 1 à 6)<br>(ᡌ᠍ P15 [ [User Log] ] )                                                                                                    |

| Élément              | Description                                                                                                    | Valeur de réglage                                                                                                    |
|----------------------|----------------------------------------------------------------------------------------------------|----------------------------------------------------------------------------------------------------|
| Gamma                | Pour sélectionner une valeur de<br>correction gamma.<br>(1,8 : équivalent à $\gamma$ 1,8, 2,0 :<br>équivalent à $\gamma$ 2,0, 2,2 : équivalent à<br>$\gamma$ 2,2, 2,35 : équivalent à $\gamma$ 2,35, 2,4 :<br>équivalent à $\gamma$ 2,4, 2,6 : équivalent à<br>$\gamma$ 2,6, 2,8 : équivalent à $\gamma$ 2,8) | Off, 1,8, 2,0, ●2,2, 2,35, 2,4, 2,6, 2,8                                                                                                    |
| HDR                  | Pour sélectionner un préréglage HDR.                                                                                                    | Off, ST 2084 300, ST 2084 1000, ST 2084 10000, HLG                                                                                                    |
| Color<br>Temperature | Pour sélectionner une température<br>de couleur.                                                                                                    | <ul> <li>5500K, ●6500K, 9300K, User</li> <li>La sélection de User permet de régler la balance des blancs. (Valeur par défaut : 6500K)</li> <li>Les points de gain/décalage de Red, Green et Blue peuvent être ajustés.</li> <li>Gain : 0 à ●128 à 255</li> <li>Décalage : 0 à ●256 à 511</li> </ul> |

[User Log]

Suivez les étapes ci-dessous pour installer le journal utilisateur. L'ordre des données est BGR (17x17x17).

- ① Créez un nom de fichier journal utilisateur au format [User'N'.cube] et copiez le fichier journal utilisateur sur un périphérique USB. (Plusieurs fichiers journaux utilisateur peuvent être chargés en même temps.)
- (2) Lorsqu'un périphérique USB est connecté, un affichage [Load User'N' cube] apparaît sur l'écran avec un affichage [No Yes].
- Tournez la molette [VOL./MENU/SET] (bouton) pour sélectionner [Yes] ou [No], puis appuyez sur la molette [VOL./MENU/SET] (bouton) et maintenez-la enfoncée pendant 3 secondes ou plus.
- Après avoir sélectionné [Yés] et que le chargement s'est terminé avec succès, la LED du bouton [▲/F1] commence à clignoter. Retirez le périphérique USB immédiatement lorsque la LED commence à clignoter.
- Si [No] est sélectionné, le menu disparaît. Retirez immédiatement le périphérique USB. Si plusieurs fichiers journaux utilisateur sont stockés sur le périphérique USB, sélectionnez [Yes] ou [No] pour tous les fichiers.
   ("N" correspond à une valeur numérique entre 1 et 6.)

#### Marker

Paramètres de la fonction de marqueur

| Élément       | Description                                                                              | Valeur de réglage                    |
|---------------|------------------------------------------------------------------------------------------|--------------------------------------|
| Center Marker | Affiche ou masque le marqueur qui apparaît au centre de l'image vidéo.                   | ●Off, On                             |
| Marker Aspect | Pour sélectionner un rapport hauteur/largeur pour le marqueur.                           | ●Off, 16:9, 1,85:1, 2,35:1, 4:3, 3:2 |
| Safety Marker | Pour sélectionner une plage de<br>marqueurs de sécurité.                                 | ●Off, 95%, 93%, 90%, 88%, 85%, 80%   |
| Marker Color  | Pour sélectionner une couleur de<br>marqueur.                                            | ●White, Black, Red, Green, Blue      |
| Marker Mat.   | Pour configurer la densité de<br>masquage du marqueur<br>sélectionné dans Marker Aspect. | ●Off, 1 à 7                          |
| Thickness     | Pour sélectionner la largeur d'un marqueur.                                              | 1 à ●2 à 7                           |

Function Paramètres liés aux images vidéo

| Élément                    | Description                                                                                      | Valeur de réglage                                                                                                    |
|----------------------------|--------------------------------------------------------------------------------------------------|----------------------------------------------------------------------------------------------------|
| Scan                       | Pour sélectionner un mode de<br>balayage.                                                        | <ul> <li>Aspect, 1:1, Zoom</li> <li>Aspect :</li> <li>Active l'élément [Aspect].</li> <li>1:1 :</li> <li>Affiche dans la même résolution que le signal d'entrée<br/>(taille réelle). Le rapport hauteur/largeur varie avec le<br/>signal d'entrée.</li> <li>Zoom :</li> <li>Active l'élément [Zoom]. Lorsque Zoom est sélectionné,<br/>la molette [VOL./MENU/SET] (bouton) passe en mode<br/>de réglage de la position.</li> <li>(INST P8 [Noms des pièces])</li> </ul> |
| Aspect                     | Pour sélectionner un rapport<br>hauteur/largeur lorsque "Aspect"<br>est sélectionné dans [Scan]. | Full, ●16:9, 1,85:1, 2,35:1, 4:3, 3:2                                                                                                    |
| H/V Delay<br>(SDI, Camera) | Pour sélectionner un mode de retard H/V.                                                         | ●Off, H, V, H/V                                                                                                    |
| Check Field                | Affiche les composants du signal RGB ou de luminance.                                            | ●Off, Red, Green, Blue, Mono                                                                                                    |
| Zoom                       | Pour ajuster l'échelle de zoom<br>lorsque "Zoom" est sélectionné<br>dans [Scan].                 | x1,1, x1,3, x1,4, x1,7, <b>●</b> x2, x2,5, x3,3, x5, x10                                                                                                    |
| Freeze                     | Fige les images d'un instant (On).                                                               | ●Off, On                                                                                                    |

**Waveform** Paramètres liés aux signaux vidéo

| Élément                          | Description                                                                                                    | Valeur de réglage                                                                                                    |
|----------------------------------|----------------------------------------------------------------------------------------------------|----------------------------------------------------------------------------------------------------|
| Waveform                         | Pour sélectionner un mode<br>d'affichage.                                                                                                    | ●Off, Multi, Y, YPbPr, RGB, RGB Full                                                                                                    |
| Transparent                      | Pour sélectionner une opacité<br>d'arrière-plan lorsque [Waveform]<br>est configuré sur Y, YPbPr ou RGB.                                                                                                    | ●Off, 25%, 50%                                                                                                    |
| Peaking                          | Active/désactive la fonction de<br>maintien de pic.                                                                                                    | ●Off, On                                                                                                    |
| Peaking Color                    | Pour sélectionner une couleur<br>dominante.                                                                                                    | ●Red, Green, Blue, White, Black                                                                                                    |
| Peaking Level                    | Pour régler le niveau dominant.                                                                                                    | 0 à ●50 à 100                                                                                                    |
| False Color                      | Active/désactive la fonction de<br>fausse couleur.                                                                                                    | ●Off, On                                                                                                    |
| Zebra Mode                       | Active/désactive la fonction de<br>zébrure.                                                                                                    | ●Off, On                                                                                                    |
| Zebra Level                      | Pour régler le niveau de luminance<br>de l'affichage zébré lorsque [Zebra<br>Mode] est configuré sur "On".<br>Bascule vers un affichage zébré<br>lorsque le niveau de luminance<br>dépasse la valeur préconfigurée. | 0% à ●100%                                                                                                    |
| Histogram                        | Pour sélectionner un mode<br>d'histogramme.                                                                                                    | <ul> <li>Y, RGB, Color</li> <li>Y : affiche la composante de luminance.</li> <li>RGB : Chevauche l'affichage des trois couleurs RGB.</li> <li>Color : Affiche chacune des couleurs RGB côte à côte<br/>sans chevauchement.</li> </ul> |
| Time Code<br>(SDI<br>uniquement) | Pour sélectionner un mode de code temporel.                                                                                                    | ●Off, LTC, VITC                                                                                                    |

**Audio** Réglages des signaux audio

| Élément                   | Description                                                                                                    | Valeur de réglage                                                                                                    |
|---------------------------|----------------------------------------------------------------------------------------------------|----------------------------------------------------------------------------------------------------|
| Volume                    | Pour régler le volume.                                                                                                    | 0 à ●50 à 100                                                                                                    |
| Level Meter               | <ul> <li>Affiche ou masque l'indicateur de niveau.</li> <li>Ch1-Ch16 s'affiche de force lorsque [Waveform] est configuré sur "Multi".</li> <li>[Level Meter] ne prend en charge que 1 et 2 canaux lors de l'entrée HDMI. (L'affichage sera Ch1-Ch4 ou Ch1-Ch16.)</li> </ul> | ●Off, Ch1-Ch4, Ch1-Ch16                                                                                              |
| Audio Ch<br>(SDI, Camera) | Pour sélectionner un mode de canal audio.                                                                                                    | Ch1 & Ch2, Ch3 & Ch4, Ch1 + Ch3 & Ch2 + Ch4, Ch5 & Ch6, Ch7 & Ch8, Ch9 & Ch10, Ch11 & Ch12, Ch13 & Ch14, Ch15 & Ch16 |

System Réglages généraux

| Élément       | Description                                                                                                    | Valeur de réglage                                               |
|---------------|----------------------------------------------------------------------------------------------------|-----------------------------------------------------------------|
| Language      | Pour configurer la langue<br>d'affichage des menus.                                                                                                    | ●English, 中文, Deutsch, Français, Italiano, Español, Р<br>усский |
| Color Bar     | Pour activer ou désactiver la barre de couleur.                                                                                                    | ●Off, 100%, 75%                                                 |
| OSD Timer     | Pour sélectionner une durée<br>d'affichage OSD.                                                                                                    | ●10s, 20s, 30s                                                  |
| Image Flip    | Pour sélectionner une fonction<br>d'inversion d'image.                                                                                                    | ●Off, H, V, H/V                                                 |
| Fan           | Pour configurer la puissance du ventilateur.                                                                                                    | ●Auto, On, Off                                                  |
| Comparison En | Affiche la moitié droite de l'image<br>dans les paramètres sélectionnés.<br>Configurez cet élément pour faire<br>une comparaison entre l'image<br>d'origine (gauche) et l'image<br>configurée (droite). | ●Off, Gamma&HDR, Color Space, Camera Log                        |
| Small Tally   | Pour sélectionner un niveau de luminosité pour la petite lampe témoin.                                                                                                    | ●Off, Low, High                                                 |
| Large Tally   | Pour sélectionner un niveau de luminosité pour la grande lampe témoin.                                                                                                    | ●Off, Low, High                                                 |
| Reset         | Restaure tous les paramètres de<br>cet appareil aux paramètres<br>d'usine. (Réinitialiser)                                                                                                    | Off, On                                                         |

## Dépannage

| Dépannage                              | Vérifier                                                                                                    |
|----------------------------------------|----------------------------------------------------------------------------------------------------|
| La mise sous tension ne se<br>fait pas | Assurez-vous que le câble VF et le câble d'alimentation sont correctement<br>branchés.<br>Allumez le caméscope.<br>Vérifiez la position du sélecteur d'alimentation à l'arrière de cet appareil. |
| Pas d'image vidéo                      | Assurez-vous que le câble VF est correctement branché.<br>Mettez le caméscope sous tension et configurez-la correctement.                                                                        |

## **Spécifications**

#### Généralités

| Élément                           | Description             |
|-----------------------------------|-------------------------|
| Appareil à connecter              | GY-HC900                |
| Alimentation                      | 12 V CC (10,5 V à 17 V) |
| Courant nominal                   | 1,4 A (12 V CC)         |
| Température de service admissible | 0 °C à 40 °C            |
| Humidité de service admissible    | 30 % RH à 80 % RH       |
| Poids                             | 1,0 kg                  |

#### Spécifications ACL

| Élément                      | Description                                              |
|------------------------------|----------------------------------------------------------|
| Taille de l'écran            | 7,0 pouces                                               |
| Rapport hauteur/largeur      | 16:10                                                    |
| Résolution                   | WUXGA (1920 × 1200) 8 bits                               |
| Dimensions d'écran efficaces | 15,1 cm (largeur), 9,8 cm (hauteur), 18,0 cm (diagonale) |
| Angle de vision (TYP.)       | Horizontale : 160 °, Verticale : 160 °                   |
| Luminosité                   | 450 cd/m <sup>2</sup>                                    |
| Rapport de contraste         | 1100:1                                                   |

#### Borne d'entrée/sortie

| Élément      | Borne    | Description                                                                                                    |
|--------------|----------|----------------------------------------------------------------------------------------------------|
| Vidéo        | HDMI     | Entrée de signal HDMI (compatible HDCP, PCM linéaire) : connecteur HDMI x 1                                            |
|              | SDI IN   | Entrée de signal numérique (3G/HD/SD SDI, prend en charge l'audio intégré) : détection automatique, connecteur BNC x 1 |
|              | SDI OUT  | Sortie de signal numérique (3G/HD/SD SDI, prend en charge l'audio intégré) : connecteur BNC x 1                        |
|              | VF CABLE | Connecteur 26 broches (borne utilisée exclusivement pour le caméscope : vidéo, audio, alimentation, contrôle) x 1      |
| Audio        | PHONE    | Mini prise stéréo Φ3,5 mm x 1                                                                                          |
| Données      | USB      | USB2.0 type A x 1                                                                                                    |
| Alimentation | DC IN    | XLR 4 broches 12 V CC (10,5 V à 17 V) x 1                                                                              |

#### Accessoires

| Accessoires                                                                               | Quantité |
|-------------------------------------------------------------------------------------------|----------|
| INSTRUCTIONS                                                                              | 1        |
| Warranty Card (pour les États-Unis)<br>*Le Warranty Card est inclus dans le INSTRUCTIONS. | 1        |
| 使用说明书 (pour la CHINE)                                                                     | 1        |
| 保修卡 (pour la CHINE)<br>*Le 保修卡 est inclus dans le 使用说明书.                                  | 1        |
| Câble VF (0,8 m)                                                                          | 1        |
| Plaque d'immatriculation                                                                  | 3        |
| Couvercle de protection                                                                   | 1        |
| Vis de montage du couvercle de protection (M2)                                            | 4        |
| Adaptateur                                                                                | 1        |

#### Plan graphique dimensionnel (unité : mm)

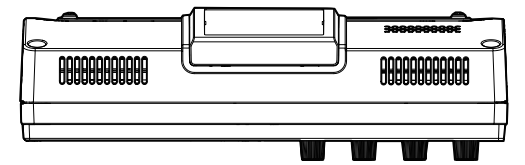

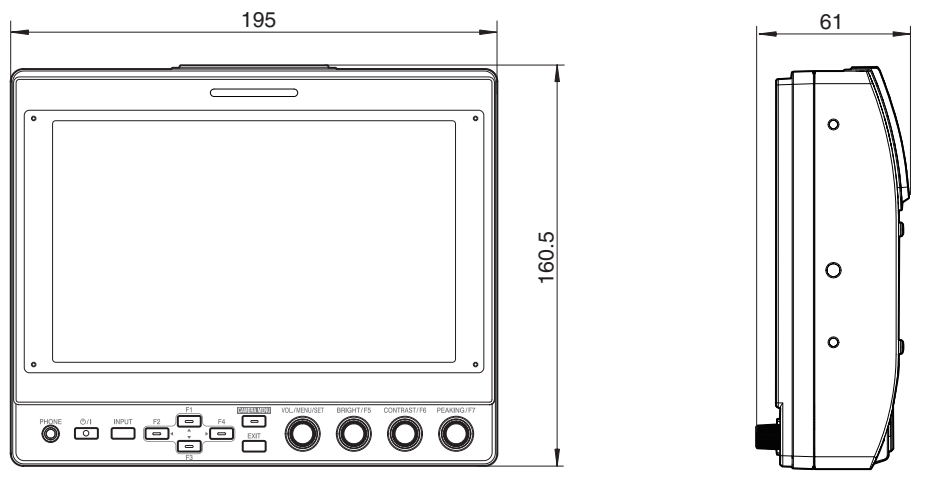

\* Les spécifications et l'apparence de ce produit sont susceptibles de modifications et d'améliorations sans préavis.

## Formats de signal disponibles

#### VF-HP900G Format de signal disponible

|                  | Affichage d'ÉTAT    | ENTRÉE         |          |        |
|------------------|---------------------|----------------|----------|--------|
| Format de signal | (③ Signal d'entrée) | SDI (SD/HD/3G) | HDMI     | Camera |
| 1080/60i         | 1080i60Hz           | ✓              | ✓        | -      |
| 1080/59,94i      | 1080i59.94Hz        | ✓              | ✓        | ✓      |
| 1080/50i         | 1080i50Hz           | ✓              | ✓        | ✓      |
| 1080/60p         | 1080p60Hz           | ✓              | ✓        | -      |
| 1080/59,94p      | 1080p59.94Hz        | ✓              | ✓        | -      |
| 1080/50p         | 1080p50Hz           | ✓              | ✓        | -      |
| 1080/30p         | 1080p30Hz           | ✓              | ✓        | -      |
| 1080/29,97p      | 1080p29.97Hz        | ✓              | ✓        | -      |
| 1080/25p         | 1080p25Hz           | ✓              | ✓        | -      |
| 1080/24p         | 1080p24Hz           | ✓              | ✓        | -      |
| 1080/23,97p      | 1080p23.98Hz        | ✓              | ✓        | -      |
| 1080/30psf       | 1080sf30Hz          | ✓              | -        | -      |
| 1080/29,97psf    | 1080sf29.97Hz       | ✓              | -        | -      |
| 1080/25psf       | 1080sf25Hz          | <b>V</b>       | -        | -      |
| 1080/24psf       | 1080sf24Hz          | <b>V</b>       | -        | -      |
| 1080/23,97psf    | 1080sf23.98Hz       | <b>V</b>       | -        | -      |
| 720/60p          | 720p60Hz            | <b>V</b>       | ✓        | -      |
| 720/59,94p       | 720p59.94Hz         | <b>V</b>       | <b>v</b> | -      |
| 720/50p          | 720p50Hz            | <b>V</b>       | <b>v</b> | -      |
| 720/30p          | 720p30Hz            | ✓              | ✓        | -      |
| 720/29,97p       | 720p29.98Hz         | ✓              | ✓        | -      |
| 720/25p          | 720p25Hz            | ✓              | ✓        | -      |
| 720/24p          | 720p24Hz            | ✓              | ✓        | -      |
| 720/23,97p       | 720p23.97Hz         | ✓              | ✓        | -      |
| 480/59,94i       | 480i59.94Hz         | ✓              | -        | -      |
| 576/50i          | 576i50Hz            | ✓              | -        | -      |
| 640x480/60p      | 640x480 60Hz        | -              | ✓        | -      |
| 720(x2)x480/60i  | 480i60Hz            | -              | ✓        | -      |
| 720(x2)x576/50i  | 576i50Hz            | -              | ✓        | -      |
| 480/60p          | 480p60Hz            | -              | ✓        | -      |
| 480/59,94p       | 480p59.94Hz         | -              | ✓        | -      |
| 576/50p          | 576p50Hz            | -              | <b>v</b> | -      |
| 640x480/60Hz     | 640x480 59.94Hz     | -              | <b>v</b> | -      |
| 800x600/60Hz     | 800x600 60Hz        | -              | <b>v</b> | -      |
| 1024x768/60Hz    | 1024x768 60Hz       | -              | <b>V</b> | -      |
| 1280x1024/60Hz   | 1280x1024 60Hz      | -              | V        | -      |
| 1920x1200/60HzRB | 1920x1200 59.94Hz   | -              | <b>v</b> | -      |

#### Affichage d'ÉTAT

Les informations suivantes s'affichent en bas de l'écran du menu du viseur.

- 1) Mode d'entrée (SDI/HDMI/Camera)
- (2) Informations de mappage 3G-SDI (LevelA/LevelB) uniquement en mode 3G-SDI
- (3) Format du signal d'entrée (1080p59.94Hz, ...)

#### Remarque : -

Les informations affichées dans l'affichage d'ÉTAT n'apparaissent pas à l'écran même après avoir commuté l'entrée ou le signal. Pour afficher les informations, appuyez sur la molette [VOL./MENU/SET] (bouton).

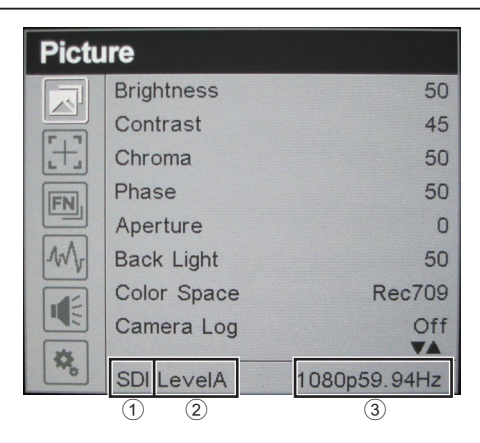

VF-HP900G STUDIO VIEWFINDER

# JVC

© 2020 JVCKENWOOD Corporation

B5A-3502-00